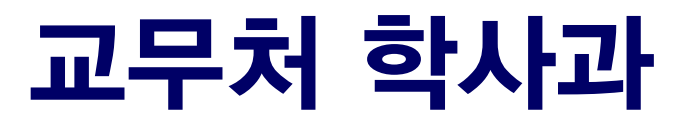

## 서울대학교 정원 외 신청 매뉴얼

# 정원 외 신청 매뉴얼 (학생용)

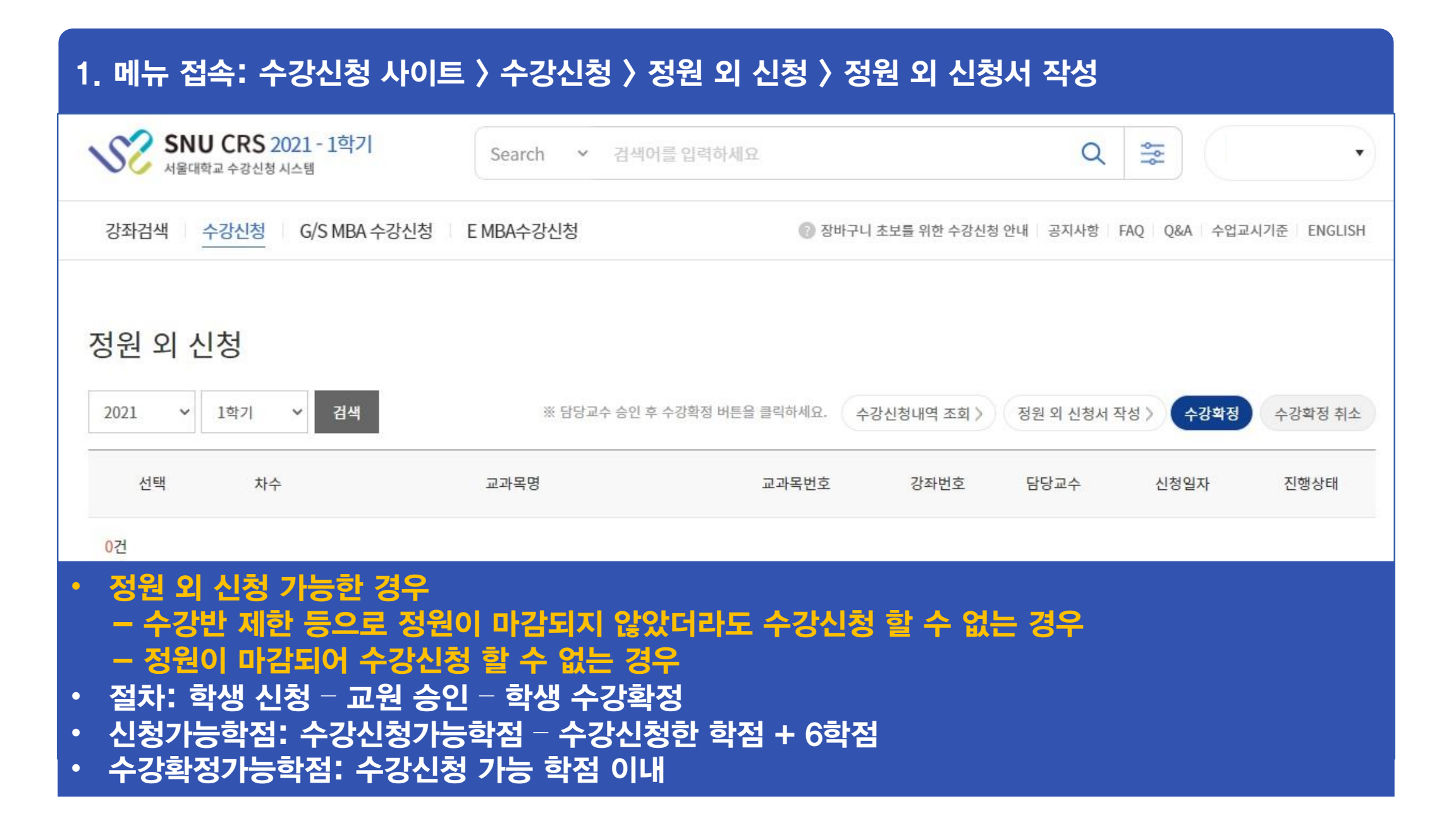

## 2. 정원 외 신청서 작성: 정원 외 신청 과목 등록(관심강좌 목록에서 선택) > 수강사유 기재 > 저장 > 신청 ※ 정원 외 신청 할 강좌는 먼저 관심강좌로 등록해야 함 ※ 신청취소: 담당 교원 승인 전 신청 취소 가능(상태: 신청 → 작성중)

정원 외 신청 과목 등록

정원외 신청서 작성

정원 외 신청 요청 교과목

[전선] **소화기방사선종양학** 

교과목번호-강좌번호 M0000.008200-001 의학과(방사선종양학전공) | 학년 2 | 학점-강의-실습 2-2-0

| 수강사유                            |    |      | 0/30 |
|---------------------------------|----|------|------|
| 수강사유를 작성해주세요. (최대 300자까지 입력 가능) |    |      |      |
|                                 |    |      |      |
|                                 |    |      |      |
|                                 |    |      |      |
|                                 | 신청 | 이전화면 | 저장   |
|                                 |    |      |      |

### 3-1. 정원 외 신청 결과 확인: 진행상태 '승인'

#### 정원 외 신청 결과확인

#### 취득학점내역

| 학년도                                                               | 2020                                                                                          | 학기   | 1학기  |  |  |  |  |  |  |  |  |  |  |
|-------------------------------------------------------------------|-----------------------------------------------------------------------------------------------|------|------|--|--|--|--|--|--|--|--|--|--|
|                                                                   | 2020-07-20 15:20:00                                                                           | 진행상태 | 승인   |  |  |  |  |  |  |  |  |  |  |
| 정원 외 신청 요청 교과목                                                    |                                                                                               |      |      |  |  |  |  |  |  |  |  |  |  |
| [전선] <b>소화기방사선종양학</b><br>교과목번호-강좌번호 M0000.008200<br>의학과(방사선종양학전공) | [전선] <b>소화기방사선종양학</b><br>교과목번호-강좌번호 M0000.008200-001<br>의학과(방사선종양학전공)   학년 2   학점-강의-실습 2-2-0 |      |      |  |  |  |  |  |  |  |  |  |  |
| 수강사유                                                              |                                                                                               |      |      |  |  |  |  |  |  |  |  |  |  |
| 졸업을 위해 수강하고 싶습니다.                                                 |                                                                                               |      |      |  |  |  |  |  |  |  |  |  |  |
|                                                                   |                                                                                               |      |      |  |  |  |  |  |  |  |  |  |  |
|                                                                   |                                                                                               |      |      |  |  |  |  |  |  |  |  |  |  |
|                                                                   |                                                                                               |      | 이전화면 |  |  |  |  |  |  |  |  |  |  |

### 3-2. 정원 외 신청 결과 확인: 진행상태 '반려'

#### 정원 외 신청 결과

#### 정원 외 신청 결과

| 학년도  | 2021                  | 학기   | 정규 1학기 |
|------|-----------------------|------|--------|
| 처리일시 | 2021-01-27 09:53:27.0 | 진행상태 | 반려     |

#### 정원 외 신청 요청 교과목

#### [교양] **라틴어 1**

교과목번호-강좌번호 | 032.079-002 협동과정 서양고전학전공 | 학년 1 | 학점-강의-실습 3-3-0

#### 수강사유

졸업예정자로, 꼭 듣고 싶습니다.

목록으로

#### 4. 수강확정(진행상태: 확정 완료): 정원외신청은(진행상태:승인인 경우) 반드시 수강확정해야 수강신청됨 ▶ 수강확정 취소(진행 상태: 확정 취소) → 담당 교원 승인 받았더라도 수강신청 되지 않음 ▶ 기간 내 수강확정하지 않은 경우(진행상태: 승인) → 담당 교원 승인 받았더라도 수강신청 되지 않음 SNU CRS 2021 - 1학기 şů Q Search > 검색어를 입력하세요 서울대학교 수강신청 시스템 강좌검색 수강신청 G/S MBA 수강신청 E MBA수강신청 중바구니 초보를 위한 수강신청 안내 공지사항 FAO 0&A 수업교시기준 ENGLISH 정원 외 신청 ※ 담당교수 승인 후 수강확정 버튼을 클릭하세요. 수강신청내역 조회 > 2021 1학기 검색 수강확정 ~ v. 정원 외 신청서 작성 수강확정 취소 선택 차수 교과목명 교과목번호 강좌번호 담당교수 신청일자 진행상태 $(\bigcirc)$ 북한학개론 확정완료 1 044.023 002 2021-01-27 17

## 정원 외 신청 승인 매뉴얼 (교원용)

### 1. 메뉴 접속: mySNU 〉 교수서비스 〉 승인관리 〉 승인처리 〉 수강정원외신청 ※ 학생 신청 시, 담당 교원에게 SMS/E-mail 알림 예정

🟑 mySNU 서울대학교 포털 연구행정 웹메일 eTL 전자결재 정보광장 스누인지원 포털 바로가기 로그아웃 서울대학교 학사정보시스템 나의정보 승인관리 수업 학생지도 인사/급여/복지 증명서발급 인사(기본) 인사(신청/결과보고) 인사(심사/통계) ENGLISH Site Map 교수서비스 > 승인관리 > 승인관리 > 승인처리 승인처리 🚺 도움말 교원 × 승인요청건수 Q 메뉴검색 요청업무 승인요청건수 승인 신청정보 나의정보 수강정원외신청 1 내용보기 승인관리 장학생선정신청 0 내용보기 ⊞ 승인관리 근로/생활비월정장학신청 0 내용보기 계절학기수강신청 취소/환불신청 0 내용보기 • 승인처리 수업 승인요청내역 학생지도 2021-01-26 🎹 🔽 전체 승인상태 신청 ~ 요청업무 수강정원외신청 ~ 검색 신청일자 2020-07-26 인사/급여/복지 > 증명서발급 5 요청업무 승인요청자 승인요청일 승인상태 진행상태 인사(기본) > 수강정원외신청 2021-01-26 신청 [학과] 승인대기 인사(신청/결과보고) 5 인사(심사/통계) [건수:1건] 조회되었습니다

### 2. 승인대기 건 승인/반려: 상태 '신청' 변경 〉 검색 〉 승인/반려 클릭

|                |          | 교수서비스 >                | 승인관리 > 승인관리 > 승연 | 인처리     |          |         |   |          |                          |                  |                   |               |      |  |
|----------------|----------|------------------------|------------------|---------|----------|---------|---|----------|--------------------------|------------------|-------------------|---------------|------|--|
| 교원             | ~        | 수강신                    | 신청정원외신           | 청승인 도움말 |          |         |   |          |                          |                  |                   |               |      |  |
| 뉴검색            | Q        |                        | 상태 신청            | •       | 시스템구분    | 대학/대학원  | ~ | 학년도 2021 | 학기         1학기         * | 교과목 죽음의 과학       | 탁적 이해 (047.022)   | /001) · 검     | 색    |  |
| 리정보            | >        | 신청자정                   | 덧 부              |         |          |         |   |          |                          | ſ                | < 이전화면            | SMS E-Mal 승인  | 반려   |  |
| 민관리            | >        |                        | 상태               | 일자      | 학번 성명 학년 |         |   |          | 신청사유                     | 재이수              | 초과학기              | 비고            | -C-1 |  |
| 인관리            | _        | ▼ [학과] 승인대기 2021-01-26 |                  |         |          |         |   |          | 졸업 전 꼭 듣고 싶습니다.          |                  | N                 |               | ~    |  |
| 5인방식지정<br>속인처리 |          |                        |                  |         |          |         |   |          |                          |                  |                   |               |      |  |
|                | > 0      |                        |                  |         |          |         |   |          |                          |                  |                   |               |      |  |
| 지도             | <u> </u> |                        |                  |         |          |         |   |          |                          |                  |                   |               | ~    |  |
| /급여/복지         | >        | [건수:1건]                | 조회되었습니다          |         |          |         |   |          |                          |                  |                   |               |      |  |
| 명서발급           | >        | 상세내의                   | 격                |         |          |         |   |          |                          |                  |                   |               |      |  |
| (기본)           | >        |                        | 대학(원)            |         | 사회과학대학   |         |   |          | 일자                       | 2021-01-26 14:40 | ):32              |               |      |  |
| (신청/결과보고)      | >        |                        | 학과(부)            |         | 정치외교학부   |         |   |          | 수강신청 학점수                 |                  |                   |               |      |  |
| (심사/통계)        | >        |                        | 이수과정             |         | 학사       |         |   |          | 등록학기수                    | 3                |                   |               |      |  |
|                |          |                        | 신청사유             |         | 졸업전꼭듣고   | 1 싶습니다. |   |          |                          |                  | $\langle \rangle$ |               |      |  |
|                |          |                        |                  |         |          |         |   |          |                          | (                | < 이전화면            | SMS E-Mail 승인 | 반려   |  |

| ・・・・・・・・・・・・・・・・・・・・・・・・・・・・・・・・・・・・                                                                                                    |                                                                       |                                                                        | 교수서비스 > 승인과리 > 승인관리 > 승인처리                        |                                                        |         |          |                                    |                      |                 |            |          |
|----------------------------------------------------------------------------------------------------|-----------------------------------------------------------------------|------------------------------------------------------------------------|---------------------------------------------------|--------------------------------------------------------|---------|----------|------------------------------------|----------------------|-----------------|------------|----------|
| Image: Series of the series of the series | 교원                                                                    | ~                                                                      | 수강신청정원외신청승인                                       | 도움말                                                    |         |          |                                    |                      |                 |            |          |
| 1       1       1       1       1       1       1       1       1       1       1       1       1       1       1       1       1       1       1       1       1       1       1       1       1       1       1       1       1       1       1       1       1       1       1       1       1       1       1       1       1       1       1       1       1       1       1       1       1       1       1       1       1       1       1       1       1       1       1       1       1       1       1       1       1       1       1       1       1       1       1       1       1       1       1       1       1       1       1       1       1       1       1       1       1       1       1       1       1       1       1       1       1       1       1       1       1       1       1       1       1       1       1       1       1       1       1       1       1       1       1       1       1       1       1       1       1       1       1                                                                                                          | 메뉴검색                                                                  | Q                                                                      | 상태 전체 🗸                                           | 시스템구분 대학                                               | 학/대학원 🗸 | 학년도 2021 | *         학기         1학기         * | 교과목 죽음의 과            | 학적 이해 (047.022/ | /001) ~    | 검색       |
| Add a construction       Add a construction       Add a con                                                                                                    | 나의정보                                                                  | >                                                                      | 시처다저너                                             |                                                        |         |          |                                    |                      | / 이저하며          | SMS E.Mail | ≤ol uład |
| • • • • • • • • • • • • • • • • • • •                                                                                                    | 승인관리                                                                  | >                                                                      | · · · · · · · · · · · · · · · · · · ·             | 학번                                                     | 성명 학년   |          | 신청사유                               | 재이수                  | 초과학기            | 비고         |          |
| • ôdyada         • ôdyada                                                                                                    | ⊞ 승인관리                                                                |                                                                        | ✓ 승인완료 2021-01-2                                  | 26                                                     |         |          | 졸업 전 꼭 듣고 싶습니다.                    |                      | N               |            | ~        |
| And Markan       And Markan         And Markan       And Markan         And Markan       A                                                                                                    | • 승인방식지정<br>• 승인처리                                                    |                                                                        |                                                   |                                                        |         |          |                                    |                      |                 |            |          |
| Amplicity       Amplicity                                                                                                    |                                                                       |                                                                        |                                                   |                                                        |         |          |                                    |                      |                 |            |          |
| Purple       Purple                                                                                                    | 수업                                                                    | >                                                                      |                                                   |                                                        |         |          |                                    |                      |                 |            |          |
| Service       Service                                                                                                    | 수업<br>학생지도                                                            | ><br>>                                                                 |                                                   |                                                        |         |          |                                    |                      |                 |            | ~        |
| 24/7 원 이 이 이 이 이 이 이 이 이 이 이 이 이 이 이 이 이 이                                                                                                    | 수업<br>학생지도<br>인사/급여/복지                                                | > m<br>><br>>                                                          | [킨수:1건] 조회되었습니다                                   |                                                        |         |          |                                    |                      |                 |            | ~        |
| 관시(심/ 2 / 2 / 2 / 2 / 2 / 2 / 2 / 2 / 2 / 2                                                                                                    | 수업<br>학생지도<br>인사/급여/복지<br>증명서발급                                       | >   <br>><br>><br>>                                                    | [킨수:1컨] 조회되었습니다<br>상세내역                           |                                                        |         |          |                                    |                      |                 |            | ~        |
| 인사(심사/통계) >>         이수과정         학사         등록학기수         3           신청사유         출업 작 두고 싶습니다.         도시 문 사 문 사 문 사 문 사 문 사 문 사 문 사 문 사 문 사 문                                                                                                    | 수업<br>학생지도<br>인사/급여/복지<br>증명서발급<br>인사(기본)                             | > II<br>><br>><br>><br>>                                               | [킨수:1건] 조희되었습니다<br>상세내역<br>대학(원)                  | 사회과학대학                                                 |         |          | 일자                                 | 2021-01-26 14:4      | 0:32            |            | ~        |
| 신청사유 졸업전 꼭 듣고 싶습니다.                                                                                                    | 수업<br>학생지도<br>인사/급여/복지<br>증명서발급<br>인사(기본)<br>인사(신청/결과보고)              | > II<br>><br>><br>><br>><br>><br>><br>>                                | [건수:1건] 조회되었습니다<br>상세내역<br>대학(원)<br>학과(부)         | 사회과학대학<br>정치외교학부                                       |         |          | 일자<br>수강신청 학점수                     | 2021-01-26 14:4      | 0:32            |            |          |
|                                                                                                    | 수업<br>학생지도<br>인사/급여/복지<br>중명서발급<br>인사(기본)<br>인사(신청/결과보고)<br>인사(신청/통계) | > III<br>><br>><br>><br>><br>><br>><br>><br>><br>><br>><br>><br>><br>> | [건수:1건] 조희되었습니다<br>상세내역<br>대학(원)<br>학과(부)<br>이수과정 | <ul> <li>사회과학대학</li> <li>정치외교학부</li> <li>학사</li> </ul> |         |          | 일자<br>수강신청 학점수<br>등록학기수            | 2021-01-26 14:4<br>3 | 0:32            |            |          |

|                                                                         |                                                 | 교수서비스>승인           | <sup>민관리&gt;승인관리&gt;승인처<br/>청정원외신청</sup> | 리<br>성승인 도움을 | }<br>a                                                               |              |   |          |                                    |                           |               |              |      |
|-------------------------------------------------------------------------|-------------------------------------------------|--------------------|------------------------------------------|--------------|----------------------------------------------------------------------|--------------|---|----------|------------------------------------|---------------------------|---------------|--------------|------|
| 교원                                                                      | ×                                               |                    | 상태 전체                                    | ~            | 시스템구분                                                                | 대학/대학원       | ~ | 학년도 2021 | •         학기         1학기         • | 교과목 라틴어 1                 | (032.079/002) | ~ ] <b>_</b> | 검색   |
| 세뉴검색                                                                    | Q                                               |                    |                                          |              |                                                                      |              |   |          |                                    |                           |               |              |      |
| 나의정보                                                                    | >                                               | 신청자정보              | Ź                                        |              |                                                                      |              |   |          |                                    |                           | < 이전화면        | SMS E-Mail 👌 | 인 반려 |
| <u></u>                                                                 | >                                               | · 상태 일자 학번 성명 학년   |                                          |              |                                                                      |              |   | 신청사유     | 재이수                                | 초과학기                      | 비고            |              |      |
| 승인관리                                                                    |                                                 | 반력 2021-01-27      |                                          |              |                                                                      |              |   |          | <sup>돌</sup> 업예정자로, 꼭 듣고 싶습니다.     | N                         |               | ,            |      |
| <ul> <li>승인방식지정</li> <li>승인처리</li> </ul>                                |                                                 |                    |                                          |              |                                                                      |              |   |          |                                    |                           |               |              |      |
|                                                                         |                                                 |                    |                                          |              |                                                                      |              |   |          |                                    |                           |               |              |      |
| 수업                                                                      | > 0                                             |                    |                                          |              |                                                                      |              |   |          |                                    |                           |               |              |      |
| 수업<br>학생지도                                                              | <u> </u>                                        |                    |                                          |              |                                                                      |              |   |          |                                    |                           |               |              |      |
| 수업<br>학생지도<br>인사/급여/복지                                                  | ><br>><br>>                                     | [건수:1건] 조호         | 히되었습니다                                   |              |                                                                      |              |   |          |                                    |                           |               |              |      |
| 수업<br>학생지도<br>인사/급여/복지<br>증명서발급                                         | ><br>><br>><br>>                                | [건수:1건] 조회<br>상세내역 | 치되었습니다                                   |              |                                                                      |              |   |          |                                    |                           |               |              |      |
| 수업<br>학생지도<br>인사/급여/복지<br>증명서발급<br>인사(기본)                               | >   <br>>  <br>>  <br>>  <br>>                  | [건수:1건] 조회<br>상세내역 | 1 <del>되었습니다</del><br>대학(원)              |              | 사회과학대학                                                               |              |   |          | 일자                                 | 2021-01-27 09:5           | 52:41         |              |      |
| 수업<br>학생지도<br>인사/급여/복지<br>으아/리아/복지<br>일사(기본)<br>인사(신청/결과보고)             | > III<br>><br>><br>><br>><br>><br>><br>>        | [컨수:1컨] 조호<br>상세내역 | <mark>1되었습니다</mark><br>대학(원)<br>학과(부)    |              | 사회과학대학<br>경제학부                                                       |              |   |          | 일자<br>수강신청 학점수                     | 2021-01-27 09:5<br>3      | 52:41         |              |      |
| 수업<br>학생지도<br>인사/급여/복지<br>으 등명서발급<br>인사(기본)<br>인사(신청/결과보고)<br>인사(심사/통계) | > III<br>> ><br>> ><br>> ><br>> ><br>> ><br>> > | (컨수:1컨] 조회<br>상세내역 | 태되었습니다<br>대학(원)<br>학과(부)<br>이수과정         |              | <ul> <li>사회과학대학</li> <li>경제학부</li> <li>학사</li> </ul>                 |              |   |          | 일자<br>수강신청 학점수<br>등록학기수            | 2021-01-27 09:5<br>3<br>0 | 52:41         |              |      |
| 수업<br>확생지도<br>인사/급여/복지<br>중명서발급<br>인사(기본)<br>인사(신청/결과보고)<br>인사(신청/경과보고) | > III<br>> ><br>> ><br>> ><br>> ><br>> >        | [컨수:1컨] 조회<br>상세내역 | 지 있습니다<br>대학(원)<br>이수과정<br>신청사유          |              | <ul> <li>사회과학대학</li> <li>경제학부</li> <li>학사</li> <li>졸업예정자로</li> </ul> | , 꼭 듣고 싶습니다. |   |          | 일자<br>수강신청 학점수<br>등록학기수            | 2021-01-27 09:5<br>3<br>0 | 52:41         |              |      |

## 정원 외 신청 승인 매뉴얼 (직원용)

## 정원 외 신청 승인(대학/학과): 검색 〉 승인/반려 ▶ 학사행정 〉 수업 〉 수강변동관리 〉 수강신청정원외승인(대학/학과)

| SHINE                                              | 공  | 통 학/                                                                                                    | 사행정공통            | 학생            | 학적           | 수업               | 성?          | 텍           | 등록            | 졸업  | 교직          | 교육인증                   |         |             |             |              |                            |                 |                    |               |
|----------------------------------------------------|----|----------------------------------------------------------------------------------------------------|------------------|---------------|--------------|------------------|-------------|-------------|---------------|-----|-------------|------------------------|---------|-------------|-------------|--------------|----------------------------|-----------------|--------------------|---------------|
|                                                    |    |                                                                                                    | _                |               |              |                  |             |             |               | 학사형 | 행정 > 수업 > 4 | 수강변동관리 > 수강신청          | 정원외승인(미 | 학/학과)(Tisn/ | AplyModAccp | ) 업무팁 오류신고   | 개선의견 🔍 도움말 🛛               | 및 도움말(HWP) 🔂 충호 | 의행정입               | <u> 1</u> 무편림 |
| 수강신정정원외승인(대학/ 1<br>과)                              | 공지 | 사항                                                                                                    |                  | 수강신청정원외승인     | !(대학/학과) ×   |                  |             |             |               |     |             |                        | -       |             | -           |              |                            |                 |                    |               |
| 메뉴명을 입력하세요 검색                                      |    | _                                                                                                    | 시스템              | 대학/대학원        |              | -                |             | 학년도         | 2021          |     | \$          | 학기                     | 1학기     | <b>T</b>    | 정규          | -            | 진행상태                       | 신청,진행중,승인8      | 란료,반려,신            | 신청 ▼          |
| 수업관리                                               |    | لير<br>http://www.com/article/article/artic | 과과삼<br>H/서며      | 신제            | 0            | *                |             | 내학(원)<br>하녀 | 신제            |     | *           | 학과(무)<br>다다고스          | 선제      | 0           |             | 7            | · 신공                       | 신제              |                    |               |
| 수업담당시간관리                                           |    |                                                                                                    | 2/00             |               |              |                  |             | 46          |               |     |             |                        |         |             |             |              |                            |                 | - Dave             |               |
| 수강신청관리                                             |    |                                                                                                    |                  |               |              |                  |             |             |               |     |             |                        |         |             |             |              | 검색소건에 L                    | 1라 결과가 소회 됩니다.  | Sea                | ren           |
| 스가벼도과리                                             | [위 | 항목 검색결                                                                                                    | 과 - 수강           | 신청정원외승인북      | 목록 ▼]        |                  |             |             |               |     |             |                        |         |             |             |              | 승인<br>                     | 반려 🔍            | SMS                | 엑셀            |
| TOCOCH                                             |    | 71-21-11-21                                                                                                    | 4.01 W =         | 개설            | 개설           |                  | 71.71.00 -  |             |               | 1   | 소속          | 소속                     |         | 14.04       |             |              | 수강성원외신                     | ·정기간 2021-01-25 | ~ 2021-0           | 11-29         |
| · 수강생이동처리                                          |    | 신행상태<br>[하고나] 스이                                                                                                    | 증인번호<br>20210000 | 대학(원)<br>이까대하 | 학과(부)<br>이하고 | 교과족민호<br>047.022 | 강좌면호<br>001 | 주요이 개       | 교과족명<br>화전 이채 | ۸L2 | 대학(원)       | <b>학과(부)</b><br>전치인교하보 | 학민      | 2.5         | 학년          | #심역기조과사<br>N | 건정일시<br>2021-01-26 14:40:3 | 2 중에제 꼭 드고      | 신수니데               | 요소            |
| · 교과구분변경등록<br>- 교과구분변경승인[학과]                       |    | 144102                                                                                                    | 20210000         | ㅋㅋ미ㅋ          |              | 041.022          | 001         | 40-14       |               | 13  | 4 4 4 4 4   | 8시피프릭구                 |         |             |             | 14           | 2021 01 20 14:40:3         | . 200764        | <b><b>TUUU</b></b> | TTC           |
| · 교과구분변경최종승인[대                                     |    |                                                                                                    |                  |               |              |                  |             |             |               |     |             |                        |         |             |             |              |                            |                 |                    |               |
| - 폐강대상강좌선정생성                                       |    |                                                                                                    |                  |               |              |                  |             |             |               |     |             |                        |         |             |             |              |                            |                 |                    |               |
| · 폐강대상강좌계속강의처리<br>폐강대상강좌폐251月                      |    |                                                                                                    |                  |               |              |                  |             |             |               |     |             |                        |         |             |             |              |                            |                 |                    |               |
| · 페딩미깅딩파페딩저디<br>· 정규학기수강취소승인                       |    |                                                                                                    |                  |               |              |                  |             |             |               |     |             |                        |         |             |             |              |                            |                 |                    |               |
| - 학적변동수강삭제                                         |    |                                                                                                    |                  |               |              |                  |             |             |               |     |             |                        |         |             |             |              |                            |                 |                    |               |
| <ul> <li>수강성원인원반영저리</li> <li>성적평가방법변경조회</li> </ul> |    |                                                                                                    |                  |               |              |                  |             |             |               |     |             |                        |         |             |             |              |                            |                 |                    |               |
| · 수강신청취소내역조회                                       |    |                                                                                                    |                  |               |              |                  |             |             |               |     |             |                        |         |             |             |              |                            |                 |                    |               |
| - 수강신청취소현황조회                                       |    |                                                                                                    |                  |               |              |                  |             |             |               |     |             |                        |         |             |             |              |                            |                 |                    |               |
| J 수강신청정원외승민(대학                                     |    |                                                                                                    |                  |               |              |                  |             |             |               |     |             |                        |         |             |             |              |                            |                 |                    |               |
| <ul> <li>수강신청확성내역소회</li> </ul>                     |    |                                                                                                    |                  |               |              |                  |             |             |               |     |             |                        |         |             |             |              |                            |                 |                    |               |
| 계절학기등록관리                                           |    |                                                                                                    |                  |               |              |                  |             |             |               |     |             |                        |         |             |             |              |                            |                 |                    |               |
| 수업통계관리                                             |    |                                                                                                    |                  |               |              |                  |             |             |               |     |             |                        |         |             |             |              |                            |                 |                    |               |
| 10011-1                                            |    |                                                                                                    |                  |               |              |                  |             |             |               |     |             |                        |         |             |             |              |                            |                 |                    |               |
| 강의평가관리                                             |    |                                                                                                    |                  |               |              |                  |             |             |               |     |             |                        |         |             |             |              |                            |                 |                    |               |
| TA역할                                               |    |                                                                                                    |                  |               |              |                  |             |             |               |     |             |                        |         |             |             |              |                            |                 |                    |               |
| 학생웹                                                |    |                                                                                                    |                  |               |              |                  |             |             |               |     |             |                        |         |             |             |              |                            |                 |                    |               |

### 2. 수강신청확정내역조회: 정원 외 신청 진행상황 확인(승인, 반려, 수강확정 인원 및 현황)

- 학사행정 〉 수업 〉 수강변동관리 〉 수강신청확정내역조회
- ▶ 정정 승인 인원: 정원외신청 상 교원 승인한 상태인 인원
- 수강확정인원: 정원외신청 교원 승인 후 수강확정하여 최종 수강신청 된 인원 (교원이 승인했더라도 학생이 수강확정하지 않으면 수강신청 되지 않음)

| <b>SHINE</b>                                                                                                    | 공통 학사행정공                           | 통 학생          | 학적  | 수업 성적         | 등록   | 졸업         | 교직       | 교육인증          | 5           |                |                 |                  |                 |                 |
|----------------------------------------------------------------------------------------------------|------------------------------------|---------------|-----|---------------|------|------------|----------|---------------|-------------|----------------|-----------------|------------------|-----------------|-----------------|
| 수강신청확정내역조회                                                                                                    | 공지사항                               | 수강신청확정내역조회 ×  |     |               |      |            | 학사행정 > 수 | 업 > 수강변동관례    | 리 > 수강신청확정대 | l역조회(TisnAplyF | FxdCtnting) 업무틸 | 오류신고] 개선의견 🔍 S   | 돈움말] 🔍 도움말(HWP) | ▲ 충격 _ ♣ 행정업무편람 |
| 메뉴명을 입력하세요 검색                                                                                                    | 시스템                                | 대학/대학원        | *   | 학년도           | 2021 | \$         |          | 학기            | 1학기         | ▼ 정규           | •               | 교과구분             | 전체              | <b>*</b>        |
| 수업환경관리                                                                                                    | 교과과정                               | 전체            | *   | 대학(원)<br>가지비호 | 사범대학 | •          |          | 학과(부)<br>그고모면 | 전체          |                | •               | 전공               | · 전체            |                 |
| 교과목관리                                                                                                    | 교과국진오                              |               |     | · 6 퍼린포       |      |            |          | 포작국승          |             |                |                 |                  |                 |                 |
| 강좌개설관리                                                                                                    |                                    |               |     |               |      |            |          |               |             |                |                 | 검색?              | 2건에 따라 결과가 조:   | 회됩니다. Search    |
| 수업편성관리                                                                                                    | L위 양독 김색결과 - 구경<br>↓개설강좌 목록        | 3건성확성대덕조회 ♥ ] |     |               |      |            |          |               |             |                |                 |                  |                 |                 |
| 수업관리                                                                                                    | 대학(원)                              | 학과(부)         | 전공  | 교과목번호         | 강좌번호 | 교과목명       | (        |               | 교과구분        | 개설상태           | 수강정원            | 수강인원 김           | 성정승인인원          | 확정묘청민원          |
| 수업당당시가콱리                                                                                                    | 사범대학                               | 윤리교육과         |     | 044.023       | 002  | 북한학개론      |          | 배영애           | 교양          | 설강             | 180             | 1                | 1               | Ó               |
| 수강신청관리                                                                                                    |                                    |               |     |               |      |            |          |               |             |                |                 | <b></b>          |                 |                 |
| 수강변동관리                                                                                                    |                                    |               |     |               |      |            |          |               |             |                |                 |                  |                 |                 |
| ◎ 수강생이동처리<br>◎ 교과구분변경등록<br>◎ 교과구분변경승인[학과]                                                                                                    | [건수:1건] 조회되었습니다<br><b>[정정요청 목록</b> | ł             |     |               |      |            |          |               |             |                |                 |                  |                 | 포 액셀            |
| <ul> <li>교과구분변경최종승인[대<br/>학]</li> </ul>                                                                                                    | 대학(원)                              | 학과            | (부) | 전공            |      | 학변         |          | 성명            | 정           | 원외진행상태         |                 | 확정일시             | 확정              | ļ취소일시           |
| <ul> <li>폐강대상강좌선정생성</li> <li>폐강대상강좌계속강의처리</li> <li>폐강대상가자폐가하리</li> </ul>                                                                                                    | 사회과학대학                             | 경제학부          |     | 경제학전공         |      | 2020-19929 |          | 이세미           |             | 승인완료           | 202             | 1-01-27 15:45:26 | 2021-0          | 11-27 13:02:27  |
| <ul> <li>레이나이스 카페이가(너)</li> <li>정규학기수강취소승인</li> <li>학적변동수강삭제</li> <li>수강정원인원반영처리</li> <li>성적평가방법변경조회</li> <li>수강신청취소대역조회</li> <li>수강신청취소변활조회</li> <li>수강신청원외승인(대학/<br/>학과)</li> </ul> |                                    |               |     |               |      |            |          |               |             |                |                 |                  |                 |                 |
| 계절학기등록관리                                                                                                    | [건수:1건] 조회되었습니다                    | ł             |     |               |      |            |          |               |             |                |                 |                  |                 |                 |